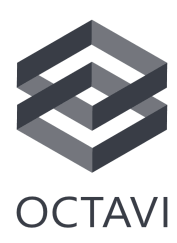

## Octavi MSFS 2020 plug-in: Installation instructions

Our plug-in for Microsoft Flight Simulator 2020 lets you use your Octavi IFR-1 with typical General Aviation airplanes without the need for configuration.

1. Make sure mobiflight-event-module is installed

Unless you already have MobiFlight installed, you need to install the *mobiflight-event-module* to access Garmin-specific functions. First, locate your MSFS 2020 *Community Folder*. Depending on your installation, it is located in one of these paths:

```
C:\Users\YourUsername\AppData\Local\Packages\Microsoft.FlightSimulator
_8wekyb3d8bbwe\LocalCache\Packages\Community
C:\Users\YourUsername\AppData\Roaming\Microsoft Flight
Simulator\Packages\Community
C:\Users\YourUsername\AppData\Local\MSFSPackages\Community
```

Download the event module and unzip the contained folder

🚞 mobiflight-event-module

into your MSFS 2020 Community Folder. The result should look like this:

> AppData > Roaming > Microsoft Flight Simulator > Packages > Community

Name

2. Download the plug-in from our website at www.octavi.net/ifr-1

The required software comes as a .zip file containing a single folder:

🚞 Octavi MSFS 2020 Plugin

Unzip this folder into a convenient location of your choice.

- 3. Start MSFS 2020
- 4. Make sure your Octavi IFR-1 is plugged in

It is important that you start the simulator before starting the plug-in application.

5. Start the plug-in

In the folder you unzipped in step 2, you will find an executable *Octavi MSFS Plugin.exe.* Run this application every time you use Octavi with MSFS 2020:

Octavi MSFS Plugin.exe

A simple way to check if everything is working is to select a context mode, e.g. *COM1*, and twisting the outer or inner knob. In *COM1*, you should see the radio standby frequency changing.